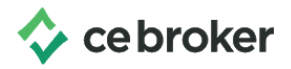

## How to "Claim" your CE Broker account

## Arizona Board of Occupational Therapy

To claim free basic account in CE Broker by visit <u>www.cebroker.com</u> and click the green **Sign-In** button in the top right corner of the website.

Then you will click on the grey **Create an account** button.

| 💠 ce broker                   |         |  |  |
|-------------------------------|---------|--|--|
| Welcome bac                   | :k!     |  |  |
| Password                      |         |  |  |
| Keep me signed in             |         |  |  |
| Log in                        |         |  |  |
| l forgot my username or passv | vord    |  |  |
| Not a member yet?             | Sign up |  |  |

Select your location and then click the **Save and Continue** button.

| <b>Select your location</b><br>Please select the state or country where you are licensed/certified. |            |  |
|----------------------------------------------------------------------------------------------------|------------|--|
|                                                                                                    |            |  |
| labama                                                                                              |            |  |
| Arkansa                                                                                             | 5          |  |
| District o                                                                                          | f Columbia |  |
| Georgia                                                                                             |            |  |

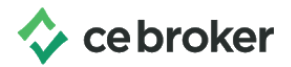

| Then click the <b>Get Basic</b> button inside the Basic box                                    | <b>Basic</b><br>Limited access                                             |
|------------------------------------------------------------------------------------------------|----------------------------------------------------------------------------|
| to claim the free account in CE Broker.                                                        | NO COST                                                                    |
|                                                                                                | Get Basic                                                                  |
| Enter the license number for the account being claimed. Then click the <b>Continue</b> button. | <ul><li>Report hours manually</li><li>Confirm course completions</li></ul> |
| 1. Enter your license License number                                                           |                                                                            |
| Forgot your license number?                                                                    | Continue                                                                   |

If there are multiple licenses with the same numeric number, you will see a list of license numbers, professions, and names. Click the license number that is applicable to continue.

| 99999999 | Advanced Practice Registered Nurse | JANE<br>DOE |
|----------|------------------------------------|-------------|
| 99999999 | Apprentice Appraiser               | JANE        |

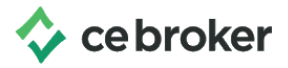

Verify that the name and license number are correct. Enter your email address and create your username and password. Then click the green Continue button.

| 2. Create your account |  |  |  |  |
|------------------------|--|--|--|--|
| Email address          |  |  |  |  |
| e.g. john@doe.com      |  |  |  |  |
| Username Password      |  |  |  |  |
| Create Basic Account   |  |  |  |  |

Please note:

- If this is a public computer, the browser may remember another licensee's login credentials. Make sure you delete those credentials and enter the username and password that you just created.
- If you see a page saying that you are not authorized to view, visit www.cebroker.com and click the Sign In button on the top right corner of the website. Enter the username and password that you created when you claimed the account and click Log in.